## PAGOPA PAYMENT INSTRUCTIONS – GYM SUBSCRIPTION

## Before paying the gym subscription is essential to read these instructions!

1. Enter the PagoPA portal (either with your own credentials, obtained after a registration, or with an anonimous access).

| Ente Regionale per il diritto<br>allo Studio Universitario del Piemonte |           |  |
|-------------------------------------------------------------------------|-----------|--|
|                                                                         |           |  |
| EDISU PIEMONTE ENTE REG. DIRITTO AL                                     | LO STUDIO |  |
| Autenticazione - Inserire le proprie cre                                | edenziali |  |
| Username *                                                              | 4         |  |
| Password *                                                              | •         |  |
| Recupera Username e Passwor                                             | d         |  |
| REGISTRATI                                                              |           |  |
| Accesso Anonimo                                                         |           |  |
| Browsers supportati: Chrome, Firefox,<br>Explorer 9, 10 e 11            | Internet  |  |

2. Click on "Pagamento Spontaneo" [spontaneous payment].

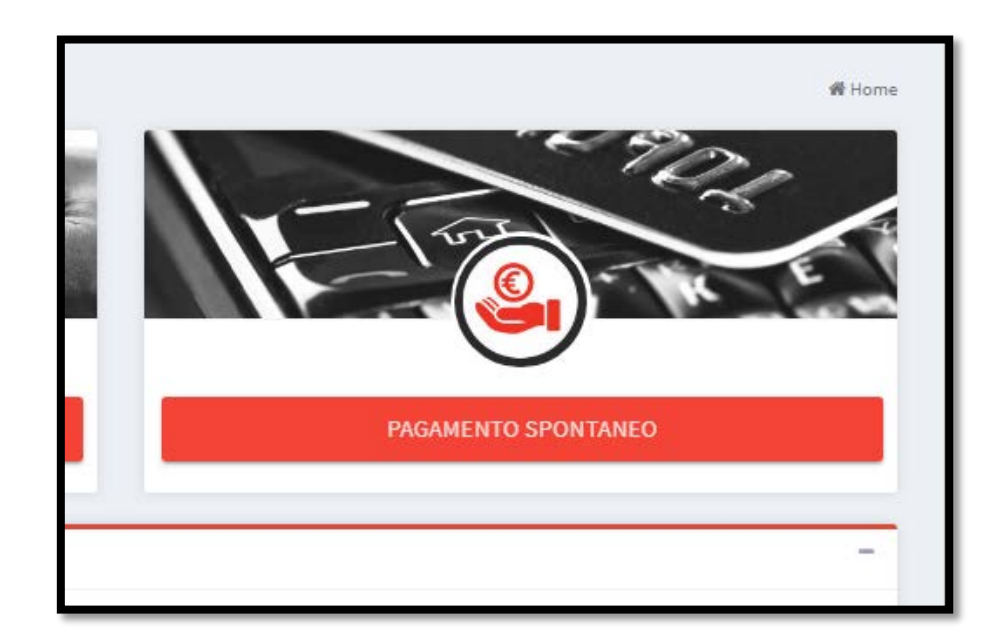

## 3. Enter the following information.

| Pagamento spontaneo                                             |                              | 🕷 Home > Pagamento spontaneo <table-cell></table-cell> |  |
|-----------------------------------------------------------------|------------------------------|--------------------------------------------------------|--|
| Dati del <b>pagamento</b>                                       |                              | -                                                      |  |
| Servizio di incasso ISCRIZIONE PALESTRA                         | Importo *<br>12.91           | Data scadenza                                          |  |
| Causale *<br>Mario Rossi iscrizione palestra Cappel Verde 19/20 |                              |                                                        |  |
| Tipo riferimento creditore                                      | Codice riferimento creditore |                                                        |  |

- a. Section "Dati del pagamento" [payment data]:
  - i. "Servizio di incasso" [service]: select "Iscrizione palestra" [gym subscription];
  - ii. "Import" [amount]: insert 12.91 (separate decimals with a dot, comma is not recognized);
  - iii. "Data scadenza" [payment deadline]: leave it blank;
  - "Causale" [description]: write name and surname of whom want to subscribe to the gym + "iscrizione palestra" + the name of the gym in which you want to go + the academic year of reference (e.g., "Mario Rossi iscrizione palestra Cappel Verde 19/20");
  - v. "Tipo e codice riferimento creditore" [creditor's kind and code]: leave it blank.
- b. Section "Dati del debitore" [*debtor's data*]: all the data must be related to <u>who is going to subscribe</u> to the gym.

| Dati del <b>debitore</b> |                  | -          |
|--------------------------|------------------|------------|
| Anagrafica *             | Codice Fiscale * | E-Mail     |
| Indirizzo *              | Civico *         | Località * |
| CAP *                    | Provincia *      | Nazione *  |

- c. If you want you can enable the mail notification of the electronic receipt, then click on **"Avanti"** [*next*].
- 4. Procede with the payment following the instructions. If you want to pay with a different method, you have to copy the IUV code indicated on the top of the screen and use it within the day at the desiderd PSP.

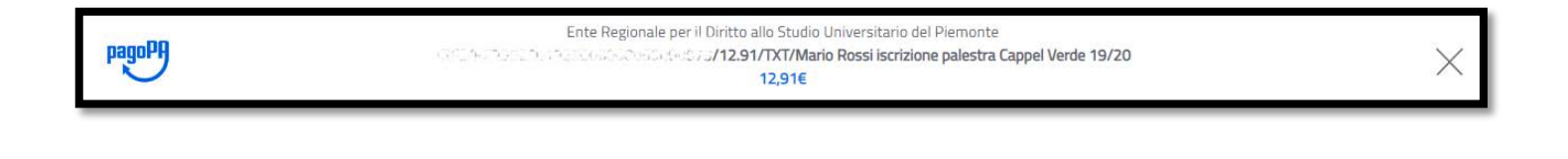